**РУКОВОДСТВО** 

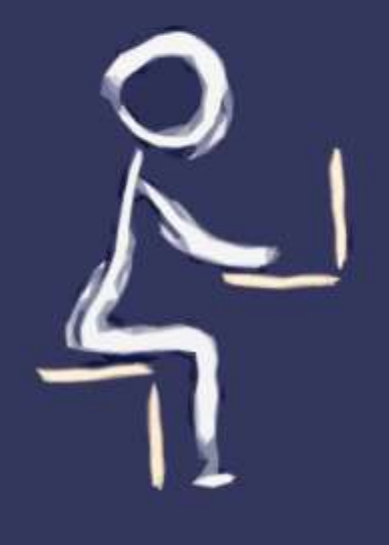

## ИСПОЛЬЗОВАНИЕ ЭБС «КОНСУЛЬТАНТ СТУДЕНТА»

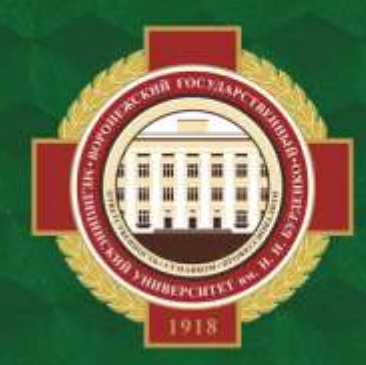

ОБЪЕДИНЕННАЯ НАУЧНАЯ МЕДИЦИНСКАЯ БИБЛИОТЕКА ВГМУ ИМ. Н.Н. БУРДЕНКО Ссылки на электронно-библиотечные системы можно найти на сайте библиотеки в разделе «Ресурсы» >> «Электронно-библиотечные системы (ЭБС)».

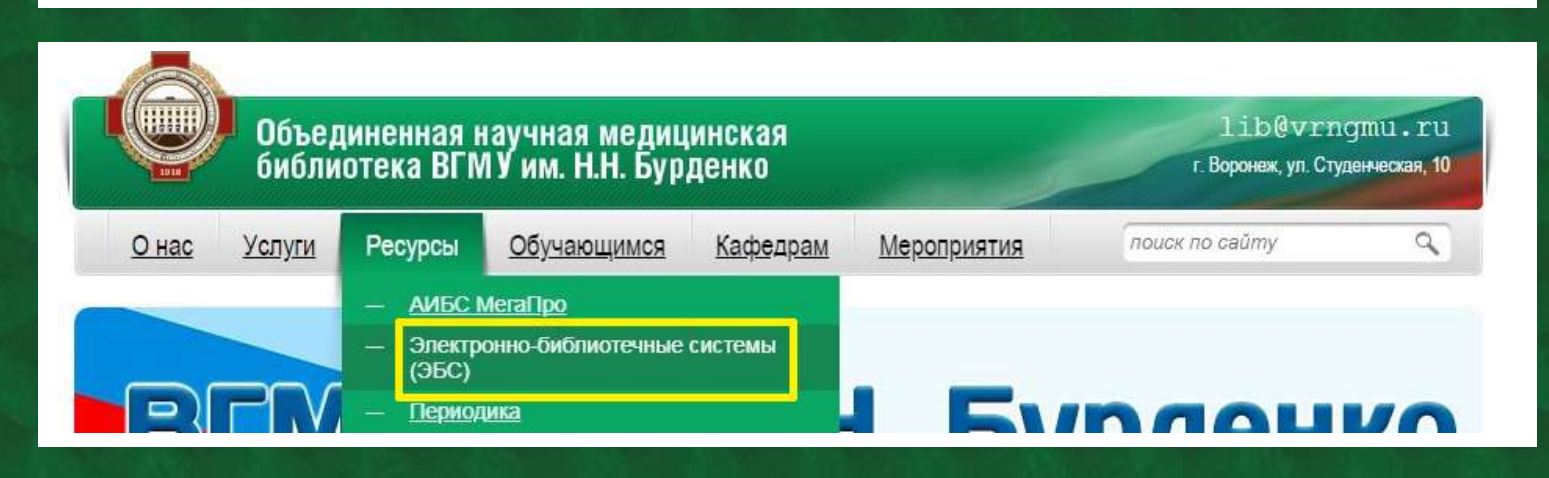

## Электронно-библиотечные системы (ЭБС)

| КОНСУЛЬТАНТ СТУДЕНТА<br>электронная библиотека медицинского вуза<br>www.studmedlib.ru | Электронно-библиотечная система<br><u>"Консультант студента" (www.studmedlib.ru)</u><br>Доступ до 14.09.2021 по договору № 640<br>КС/07-2020(44/Ед.пр./10).<br><u>Перечень доступных изданий</u><br><u>Издания для СПО</u> |
|---------------------------------------------------------------------------------------|----------------------------------------------------------------------------------------------------|
| Консультант врача<br>электронная медицинская библиотека<br>www.rosmedlib.ru           | Электронно-библиотечная система<br>'' <u>Консультант врача</u> '' (www.rosmedlib.ru)<br>Доступ до 31.08.2021 по договору № 500<br>КВ/07-2020(44/Ед.пр./11).<br><u>Перечень доступных изданий</u>                           |
| ВооК электронная библиотечная<br>система<br>www.books-up.ru                           | Электронно-библиотечная система<br><u>''BookUp'' (www.books-up.ru</u> )<br>Доступ до 11.10.2021 по договору<br>№ 44/EA/84.<br><u>Перечень доступных изданий</u>                                                            |
| ЭБС издательства «Лань»<br>www.e.lanbook.com                                          | Электронно-библиотечная система<br><u>''Лань'' (e.lanbook.com)</u><br>Доступ до 11.11.2021 по договору<br>№ 44/ЭА/71.<br><u>Перечень доступных изданий</u>                                                                 |

Электронные ресурсы доступны только зарегистрированным пользователям. Регистрацию можно пройти удаленно. Для этого нужно воспользоваться услугой "Регистрация в ЭБС". Подробная информация об услуге расположена на сайте библиотеки в разделе "Услуги" >> "Регистрация в ЭБС". По завершении регистрации сотрудник библиотеки пришлет письмо с логином и паролем.

Регистрацию также можно пройти самостоятельно с компьютеров с IP-адресом вуза. Если регистрация проводилась не с IP-адреса вуза и без выполнения особых условий, то у пользователя могут возникнуть проблемы с доступом.

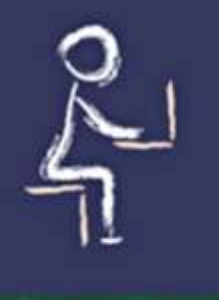

## ЭБС КОНСУЛЬТАНТ СТУДЕНТА www.studmedlib.ru

В данной базе находится учебная литература и некоторые русскоязычные журналы. При переходе на сайт, возможно, придется сначала выбрать тип учебного заведения. Для этого нажмите на кнопку "Медицинские вузы".

| Гуманитарные | Аграрные    | Классические   |
|--------------|-------------|----------------|
| вузы         | вузы        | университеты   |
| Персіли      | Персёги     | Tepoitre       |
| Технические  | Медицинские | Педагогические |
| вузы         | вузы        | вузы           |
| Deserve      | Перейти     | Dessiling      |

Чтобы открыть полный текст изданий, необходимо пройти авторизацию. Для неавторизованных пользователей полные тексты будут недоступны (на всех книгах будет закрытый 🙆 замок).

В правом верхнем углу расположена надпись "вход", справа от нее - кнопка авторизации.

| КОНСУЛЬТАНТ<br>Электронная библиотека                          | СТУДЕНТА<br>в медицинского вуза                                       |                                | Версия для слабовидящи                                                                                                    |
|----------------------------------------------------------------|-----------------------------------------------------------------------|--------------------------------|----------------------------------------------------------------------------------------------------|
| Везде 🗸                                                        | Q. К результату поиска Расши                                          | речный поиск На главную        | uunder 👫 🦓 🖓 eena                                                                                                    |
| Katanor                                                        | Вся библи                                                             | отека                          |                                                                                                    |
| Объединенный каталог коданий по всем.<br>эсновным направлениям | Электронная библиотека высшего у                                      | ебного заведения. Предоставляе | т вузу наиболее полные комплекты                                                                                                    |
| Фармспраеочник                                                 | неоходимои литературы в соответс<br>стандартов.                       | твии с учеоными планами и трео | ованиями государственных                                                                                                    |
| дисциплины                                                     | ПРОЧИТАННОЕ                                                           |                                |                                                                                                    |
| кушерство гинскология (234)                                    |                                                                       |                                |                                                                                                    |
| налитическая химня (13)                                        | Alf Na de venier<br>anti-<br>de de de de de de de de de de de de de d | Concernent State               | A CONTRACT OF A CONTRACT OF A |
| натомия человека (79)                                          | 222                                                                   |                                | <b>Billio</b>                                                                                                    |
| нестезнология, реанимация,                                     |                                                                       |                                |                                                                                                    |
| нтенсициан терапия (92)                                        | A                                                                     | A                              | A                                                                                                    |
| езопасность жизнедеятельности (12)                             | Первая помощь при траямах                                             | Сестринское дело в             | Тералия с курсом переичной                                                                                                    |
| мологическая химия изы                                         | и заболеваниях                                                        | педиатрии                      | медико-санитарной помощи.                                                                                                    |

## В окне «Вход» введите логин и пароль.

| all a fille | 💄 Вход                     | 🖍 Регистрация | Восстановить<br>пароль | 616s           |
|-------------|----------------------------|---------------|------------------------|----------------|
|             | Имя пользователя (логин) * |               |                        |                |
|             | user                       |               | 4                      |                |
|             | Пароль*                    |               |                        |                |
|             | ••••••                     |               |                        | Sec. Sec.      |
|             | Г                          | Byon          |                        | 1. C. 1. C. 1. |
| Su seller   |                            | Бход          | )                      |                |

Если появляются сообщения вида «Ошибка при вводе имени и/или пароля», «Неверно введен пароль или его действие прекращено администратором», то доступ к личному кабинету можно восстановить. Выберите вкладку «Восстановить пароль». В поле «Е-mail» укажите электронную почту, <u>указанную при регистрации</u>, и нажмите кнопку «Восстановить».

| diel           | Для восстановления пароля Вам необходимо заполнить о<br>логин, электронную почту, которую Вы ука:<br>акти | одно любое из трех полей:<br>зали при регистрации или<br>вационный код (pin-code). |
|----------------|----------------------------------------------------------------------------------------------------|------------------------------------------------------------------------------------|
| La sel Maria   | Login                                                                                                    |                                                                                    |
| and the second |                                                                                                    | <b>_</b>                                                                           |
|                | E-mail                                                                                                    |                                                                                    |
|                | ober@vrngmu.ru                                                                                            |                                                                                    |
|                | РІN-код                                                                                                   |                                                                                    |
|                |                                                                                                    | <b>A</b>                                                                           |
| And the        | Descention                                                                                                |                                                                                    |

На электронную почту придет письмо «Новый пароль от сайта www.studmedlib.ru». В нем будет указан восьмизначный сгенерированный пароль, а также <u>логин</u> учетной записи. Полученные в письме данные (логин и пароль) введите во вкладке «Вход».

| овый пароль - <b>0282230a</b>                                                  |       |
|--------------------------------------------------------------------------------|-------|
| осле того, как Вы войдете на сайт, используя новый пароль, рекомендуем его сме | нить. |
| менить пароль можно в "личном кабинете" во вкладке "Смена пароля".             |       |
| уважением,                                                                     |       |
| дминистрация сайта <u>www.studmedlib.ru</u>                                    |       |

Если авторизация прошла успешно, то в правом верхнем углу страницы появится кнопка личного кабинета.

| я слабовидящих | Версия для                                   |                                                 |                                        |
|----------------|----------------------------------------------|-------------------------------------------------|----------------------------------------|
| кабинет 🔔      | мфт Aå Aå Aā                                 | на главную                                      | Расширенный поиск                      |
|                |                                              |                                                 | а библиотека                           |
| омплекты<br>IX | у наиболее полные ко<br>иями государственных | аведения. Предоставляє<br>ебными планами и треб | шего учебного зав<br>рответствии с уче |
|                | иями государственнь                          | ебными планами и треб                           | оответствии с уче                      |

В верхней части страницы расположена строка поиска, справа от нее – некоторые параметры поиска. В системе возможен также поиск изданий по конкретной дисциплине, для этого достаточно выбрать дисциплину из списка в левой части страницы.

| Везде 👻                                                       | Q К результату по                   | иска Расширенный поиск На главн       | ую    |
|---------------------------------------------------------------|-------------------------------------|---------------------------------------|-------|
| Каталог                                                       |                                     | Вся библиотека                        |       |
| Объединенный каталог изданий по всем<br>основным направлениям | Электронная библиоте                | ека высшего учебного заведения. Предо | остав |
| Фармсправочник                                                | необходимои литерату<br>стандартов. | уры в соответствии с учеоными планам  | иит   |
| дисциплины                                                    | мои подписки                        |                                       |       |
|                                                               |                                     |                                       |       |
| Акушерство гинекология (216)                                  |                                     |                                       |       |
| Акушерство гинекология (216)<br>Аналитическая химия (13)      | Koucoustaut poaus                   | Комплект Воронежского ГМУ             |       |

У всех учетных записей ВГМУ им. Н.Н. Бурденко в ЭБС «Консультант студента» в подписки входит два продукта: «Консультант врача» и «Комплект Воронежского ГМУ им. Н.Н. Бурденко». Коды всех необходимых подписок активируются сразу же после регистрации с IP-адресов ВГМУ им. Н.Н. Бурденко.

>> при переходе в подписку «Консультант врача» можно просматривать и открывать электронные издания из ЭБС «Консультант врача» (без авторизации).

Обратите внимание: результаты поиска через строку поиска и через расширенный поиск могут отличаться.

Если на книге присутствует открытый 🔤 замок – книга доступна для чтения полностью.

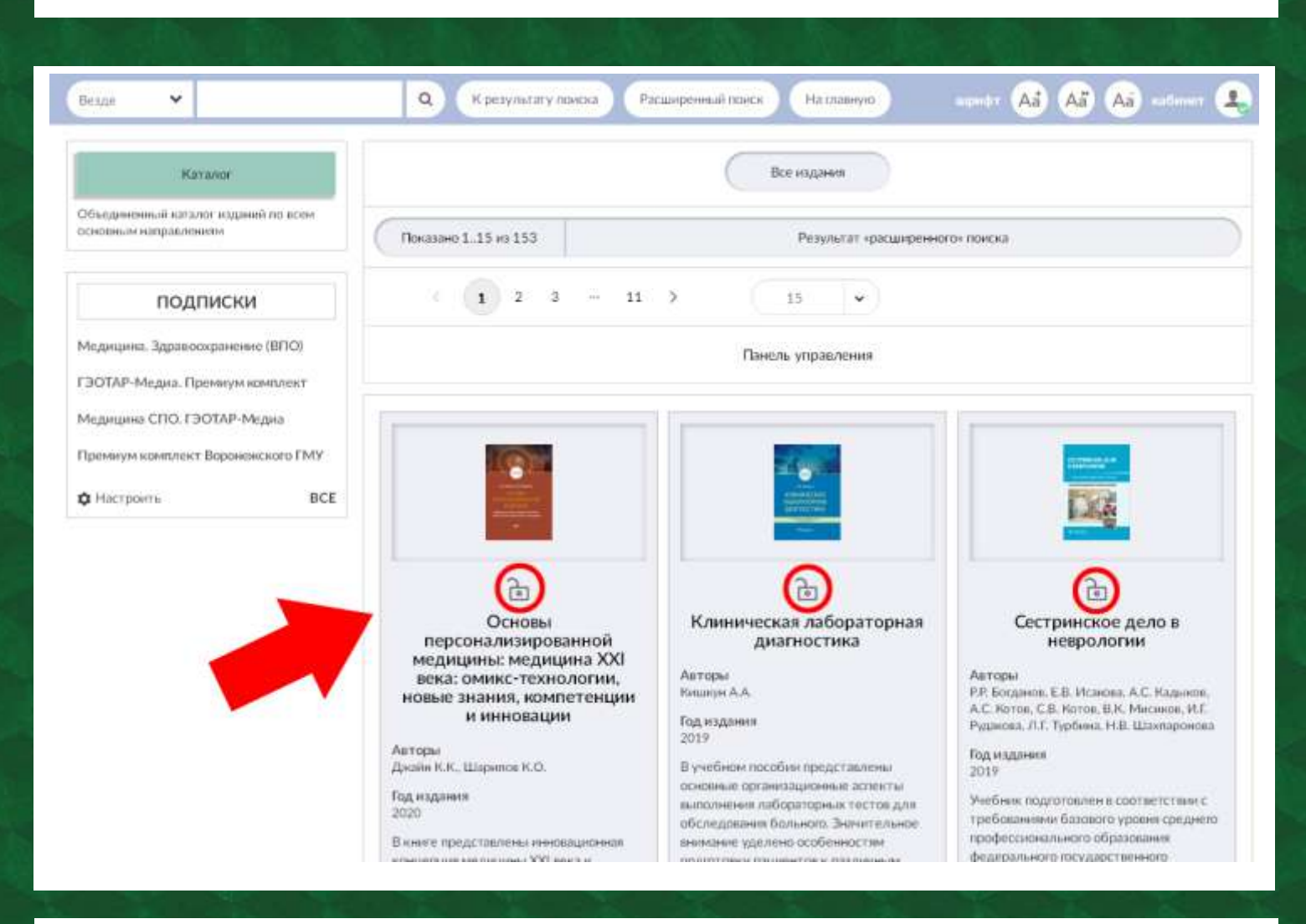

У каждой книги на странице с аннотацией есть библиографическое описание, которое содержит информацию об авторе (авторах); полное название, издательство, место и год издания, количестве страниц, ISBN, режим доступа.

Библиографическое описание электронного издания соответствует бумажному аналогу.

| стоматологов-ортопедов |                                                                                                    | S 🙁 |
|------------------------|----------------------------------------------------------------------------------------------------|-----|
| <br>Для каталога       | Литвиненко, Л. М. Анатомия человека. Атлас для<br>стоматологов, стоматологов-ортопедов / Л. М. Литвиненко,<br>Д. Б. Никитюк - Москва : Литтерра, 2017 656 с ISBN 978-<br>5-4235-0230-0 Текст : электронный // URL :<br>http://www.studmedlib.ru/book/ISBN9785423502300.html<br>(дата обращения: 09.03.2021) Режим доступа : по<br>подписке. |     |
| Авторы                 | Л. М. Литвиненко, Д. Б. Никитюк                                                                                                    |     |
| Издательство           | Литтерра                                                                                                    |     |
| Год издания            | 2017                                                                                                    |     |
| Прототип               | Электронное издание на основе: Анатомия человека. Атлас<br>для стоматологов, стоматологов-ортопедов : учеб. пособие<br>/ Л. М. Литвиненко, Д. Б. Никитюк М. : Литтерра, 2017<br>656 с ISBN 978-5-4235-0230-0.                                                                                                    |     |

| HEADERA                                                                                         | стоматологов-                                                                                                    | века. Атлас для стоматологов, 👘 🌞                                                                                                    | Karanor                                                       |
|-------------------------------------------------------------------------------------------------|----------------------------------------------------------------------------------------------------|----------------------------------------------------------------------------------------------------|---------------------------------------------------------------|
| -                                                                                               | Для каталога                                                                                                    | Лагтиничена, Л. М. Анатточки человена, Аозас для<br>стоякатология, станатологов оргонедов / Л. М. Лагтиничено,<br>Д. Б. Нинагтия - Мосная : Литгирпа, 2017 656 с. : 581N 978                                                                                                    | Объединенный каталог изданий по всем<br>основным направлениям |
|                                                                                                 |                                                                                                    | 5-4235-0230-0 Texct : 3/recrptoma/l // URL :<br>http://www.studmedBb.ru/book/ISBN9785423502300.html<br>Lgata.obpaugeme.09.03.20211 Pesone.goctyma : no<br>polomous                                                                                                    | оглавление                                                    |
|                                                                                                 | Авторы<br>Издатерытво                                                                                                    | D. M. Dermentent, D. S. Hanrick<br>Barrana                                                                                                    | ПРЕДИСЛОВИЕ                                                   |
|                                                                                                 | Год изданни<br>Прототыя                                                                                                    | 2017<br>Электронное издание на основе: Акатомия человека. Аглас<br>для станаталогов, стоматехлогов-пруговедая сучеб, пасобне<br>С. В. Вистория, С. Б. Канаталогов, пруговедая сучеб, пасобне                                                                                                    | СПИСОК СОКРАЩЕНИЙ И<br>УСЛОВНЫХ ОБОЗНАЧЕНИЙ                   |
|                                                                                                 |                                                                                                    | 656 c ISBN 978-5-4235-0230-0                                                                                                    | введение                                                      |
|                                                                                                 | -                                                                                                    |                                                                                                    | KOCTHAR CUCTEMA                                               |
|                                                                                                 | ( ++                                                                                                    | тать online Оснать приложение 🛦                                                                                                    | СТРОЕНИЕ СКЕЛЕТА                                              |
|                                                                                                 |                                                                                                    |                                                                                                    | соединения костей                                             |
| ннотация                                                                                        |                                                                                                    |                                                                                                    | МЫШЕЧНАЯ СИСТЕМА                                              |
| чебное пособно<br>зданиен Подобно<br>рганов всех систет<br>егнентов, половы<br>астичной или пол | Анатоння человена. Аглас дл<br>но профиля. Оно нелиостриро<br>и организма человена с зление<br>и и поррастики особенности<br>ной потеры. Поназаны зарио | а стонагологов, стонаятологов-артоледов" в настоящий номент вылагтся единственным<br>ано более чем 540 рисучвании и фотографиями, на которых огранена макроанотония<br>«Гами макроанитонии, Основние место отведино анатомии половы и шани, зубочелюстные<br>г строения верхней и некием челюсти при наличии полного контректа зубов, после из<br>ча и аномалии развития челюстей, зубов, особечности их крепосибиение, интервации, | УЧЕНИЕ О ВНУТРЕННОСТЯХ<br>СПЛАНХНОЛОГИЯ<br>ISPLANCHNOLOGIA)   |

Для чтения книги следует выбрать главу в оглавлении в правой части страницы.

Просмотр главы возможен в 2 режимах: постранично или глава целиком. Кнопки переключения расположены в верхней части страницы слева. Вверху в центральной части расположены кнопки в виде стрелок – это навигация по страницам/главам: первая страница книги, предыдущая глава, предыдущая страница, следующая страница, следующая страница, следующая доступны только в постраничном режиме просмотра.

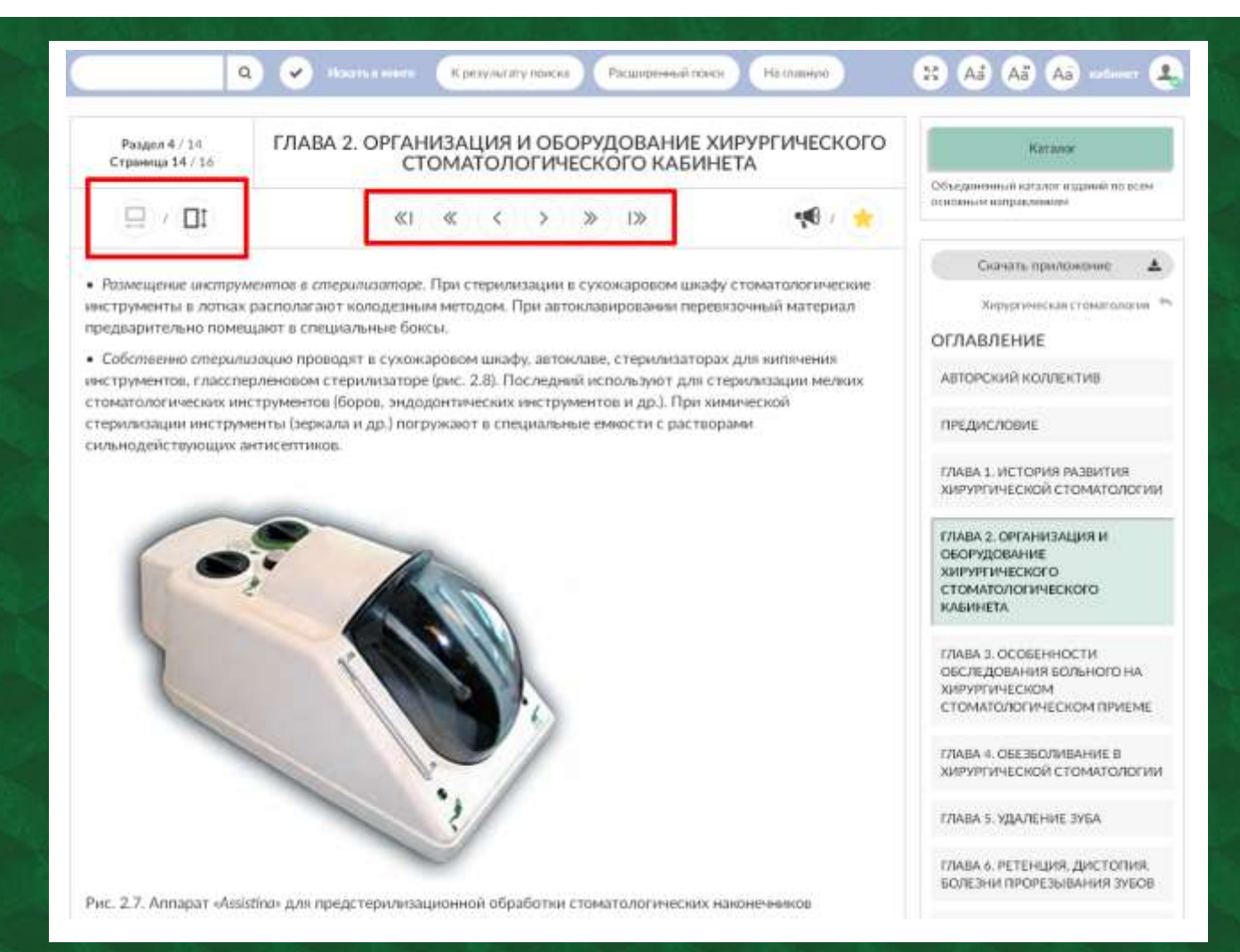

Для перехода в следующую главу можно использовать как соответствующий пункт в оглавлении, так и кнопки навигации, которые также находятся ниже конца главы. Вверху в правой части находятся кнопки "Озвучить текст" и "Поставить закладку". В закладки можно добавить книгу целиком или нужную главу. Отмеченный материал окажется в личном кабинете во вкладке «Закладки».

| Q К результату осиска Расширенный осиск На главную от 52 Aa Aa A                                                                                                    | Aa) nafilemerr 😩                                                                              |
|----------------------------------------------------------------------------------------------------|-----------------------------------------------------------------------------------------------|
| Мои данные Смена пароля Синхронизировать Элисиалон<br>Доступ Исселение Мои отчеты                                                                                                    | Мон ответы                                                                                    |
| Избранное                                                                                                    |                                                                                               |
| Анатомия человека<br>клетки и ткани<br>закладка. 000                                                                                                    | *                                                                                             |
| Q         Услать в изнити         К результату понска         Расширенный понск         На главную           Раздел 5 / 14         ГЛАВА 3. ОСОБЕННОСТИ ОБСЛЕДОВАНИЯ БОЛЬНОГО НА                                                                                                    | (B) (Aa) (Aa) (Aa) (Aa) (Aa) (Aa) (Aa) (Aa                                                    |
|                                                                                                    | Объединенный каталог изданий по всем<br>основным каправлениям                                 |
| Для постановки днагноза и дальнейшего лечения хирург-стоматолог должен твдательно обследовать<br>больного. Обследование состоит из основных: дополнительных методов (рис. 3.1).<br>Основные методы обследования стоматологического больного яключают опрос, выявление жалоб, анамнеза<br>жизни, истории заболевания, проводимого раскоченать сонческого больного яключают опрос, выявление жалоб, анамнеза<br>сончествующих заболевания. При этом врач до макие диагнозай диагнозай деажейшего лечена*в Google                                                                                                    | Скачать приложение 🛓<br>Хидурнеческая стоматология 🗢<br>ОГЛАВЛЕНИЕ<br>АВТОРСКИЙ КОЛЛЕКТИВ     |
| особенности, интеллект и психозмоциональн Речать Онне<br>осмотру челюстно-лицевой области. Прооктреть код Сончениться                                                                                                    | предисловие                                                                                   |
| Объективное обследование больного включает:<br>• наружный осмотр лица и шеи:                                                                                                    | ГЛАВА 1. ИСТОРИЯ РАЗВИТИЯ<br>ХИРУРГИЧЕСКОЙ СТОМАТОЛОГИИ                                       |
| <ul> <li>пальпаторное исследование околочелюстных мягких тканей, органов и мостей лицевого и мозгового<br/>отделов черепа;</li> <li>определение функции открывания и закрывания рта, движения височнонижнечелюстных суставов;</li> <li>осмотр и пальпацию органов и тканей полости рта;</li> </ul>                                                                                                    | ГЛАВА 2. ОРГАНИЗАЦИЯ И<br>ОБОРУДОВАНИЕ<br>ХИРУРГИЧЕСКОГО<br>СТОМАТОЛОГИЧЕСКОГО<br>КАБИНЕТА    |
| Стерахусскихо курсова.<br>Оприматили интроды<br>Стерах<br>Стерах<br>С | ГЛАВА 3. ОСОБЕННОСТИ<br>ОБСЛЕДОВАНИЯ БОЛЬНОГО НА<br>ХИРУРГИЧЕСКОМ<br>СТОМАТОЛОГИЧЕСКОМ ПРИЕМЕ |
| Antonio Al Antonio Pagala de Calendaria     Transita Adalana (1997)     Antonio Al Antonio Pagala     Transita Again     Transita Again     Transita Again     Transita Again     Construction page                                                                                                    | ГЛАВА 4. ОБЕЗБОЛИВАНИЕ В<br>ХИРУРГИЧЕСКОЙ СТОМАТОЛОГИИ                                        |
| Hermitelie         Manage/Cartery super-           Restartion         Desire y control bank           Restartion         Desire y control bank           Restartion         Restartion                                                                                                    | глава 5. удаление зуба                                                                        |
| Herein Reconstruction and and                                                                                                    | FRARA & RETENTING RIACTORING                                                                  |

На странице книги могут присутствовать помимо текста картинки/таблицы. В данной системе можно копировать содержимое страницы для последующей вставки в документ Word.